# What is Amway ID?

A new, digital single sign-on for all users in the Amway business.

Your ABO# is not your Amway ID. Your Amway ID may be your unique email address or mobile number.

Your password should be at least 8 characters in length, contains at least 1 letter & at least 1 number.

ABS©LUTELY

Amway ID is

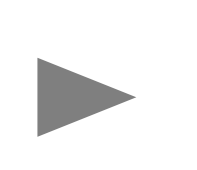

needed for online transactions and all ABOs are encouraged to create one.

### Easy steps to create Amway ID (for new ABOs) Option 1

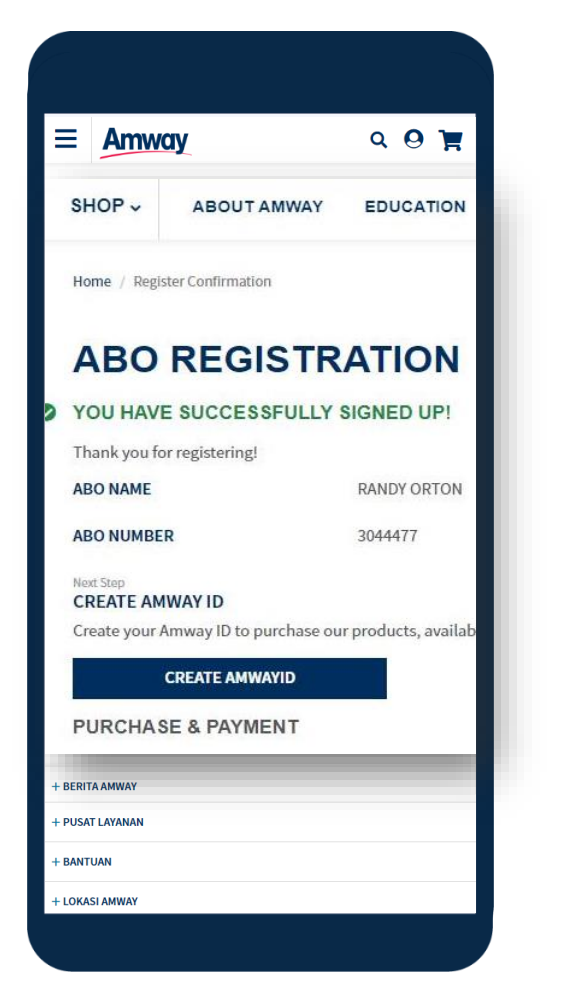

1. After successful **Registration,** continue by clicking **Create Amway ID** 

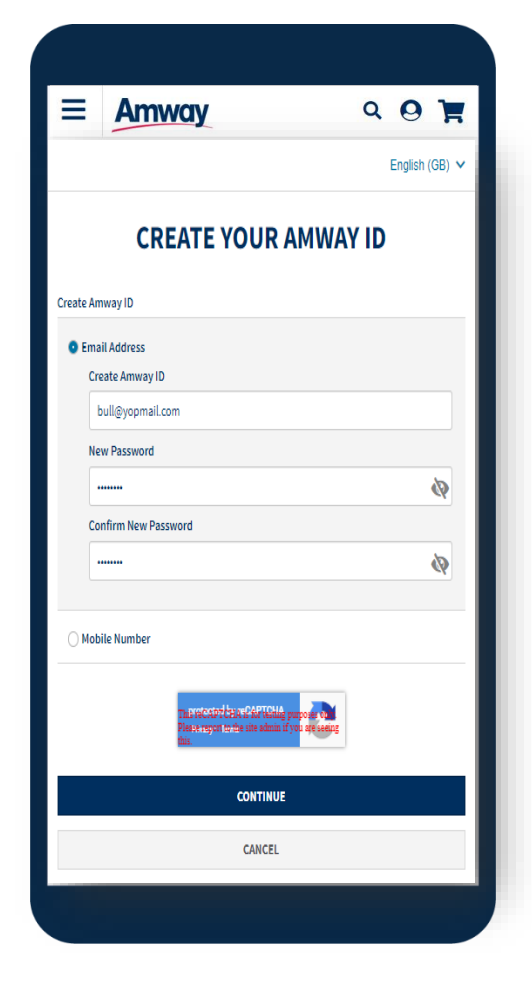

2. Create Amway ID using a unique email address or mobile number

| =    | Amway | Q 🛛 🏋         |
|------|-------|---------------|
| BACK |       | Easteh (12) M |

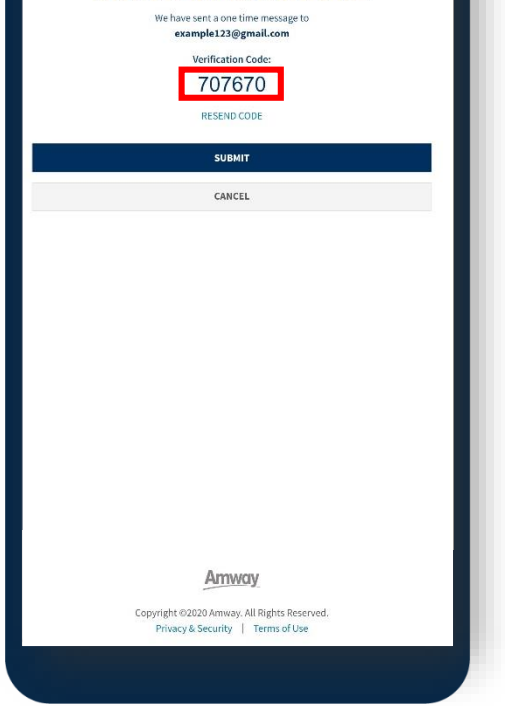

#### 3. Complete **verification** process and click **Submit**

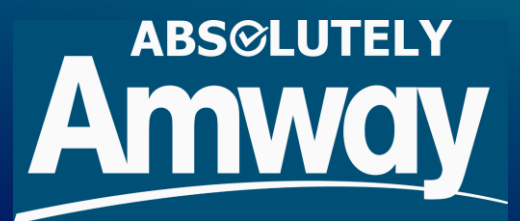

### Easy steps to create Amway ID (for new ABOs) Option 2

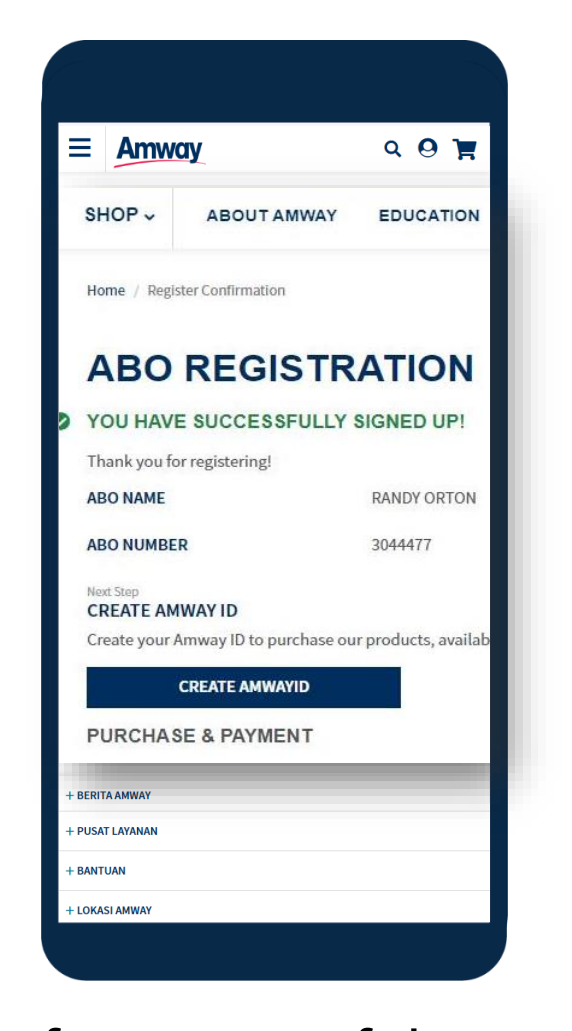

After successful
 Registration,
 continue by clicking
 Create Amway ID link
 sent via email or sms

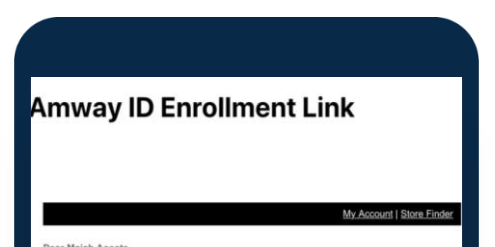

Congratulations! Your Amway ID Enrollment Link: <u>https://account.am</u> wayglobal.com/r/E v.8QHwKOZ

# 2. Check SMS notification

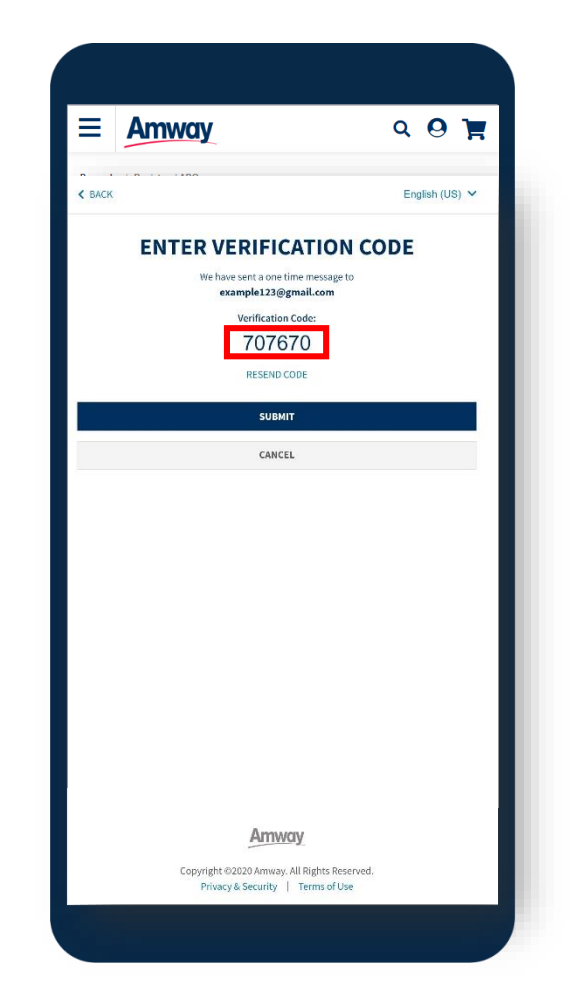

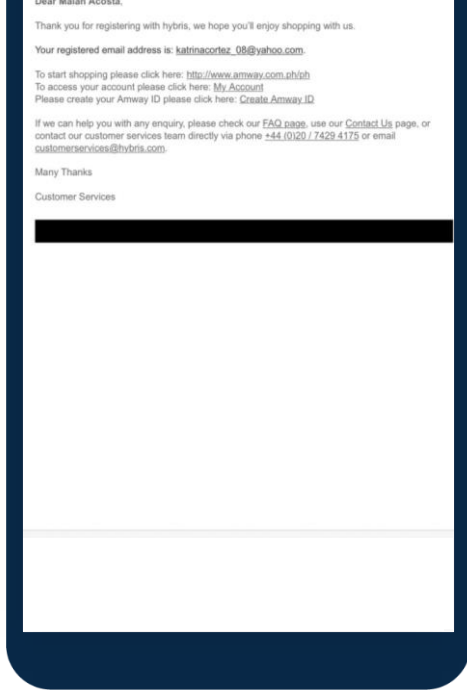

# 3. Or Email notification

#### 4. Complete **verification** process and click **Submit**

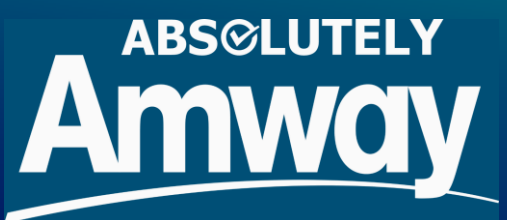

## Easy steps to create Amway ID (for existing ABOs) Option 1

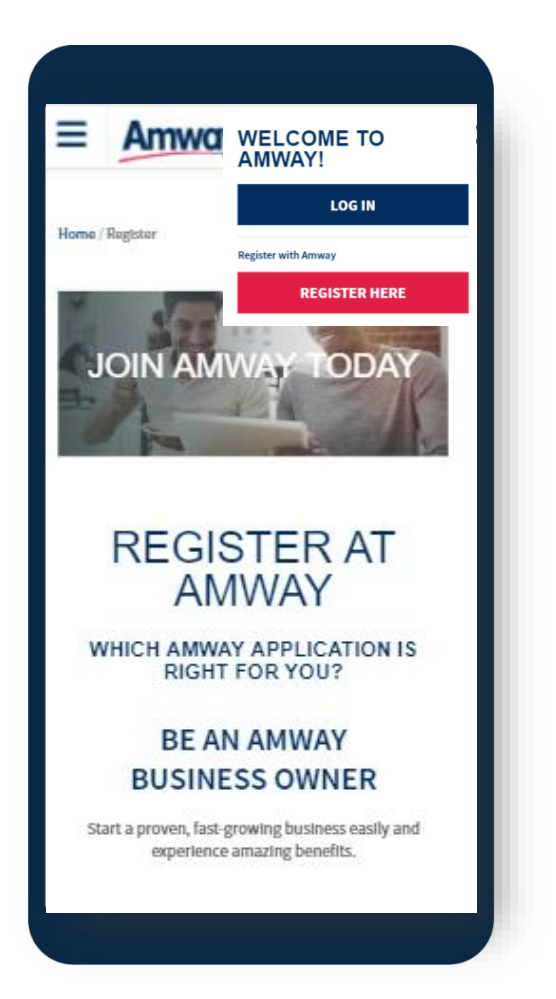

1. Tap the **My** Account icon to Log In

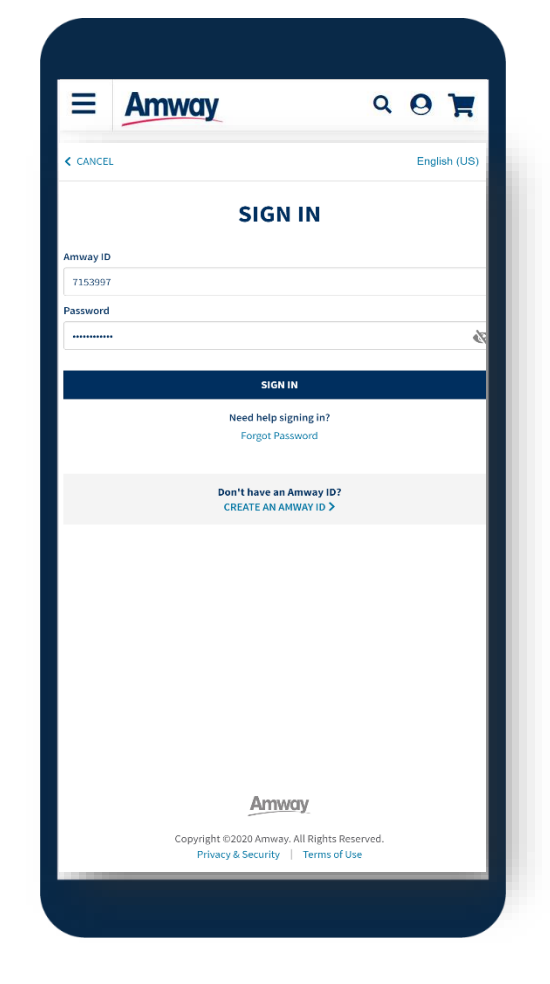

2. Enter existing **ABO username** to proceed

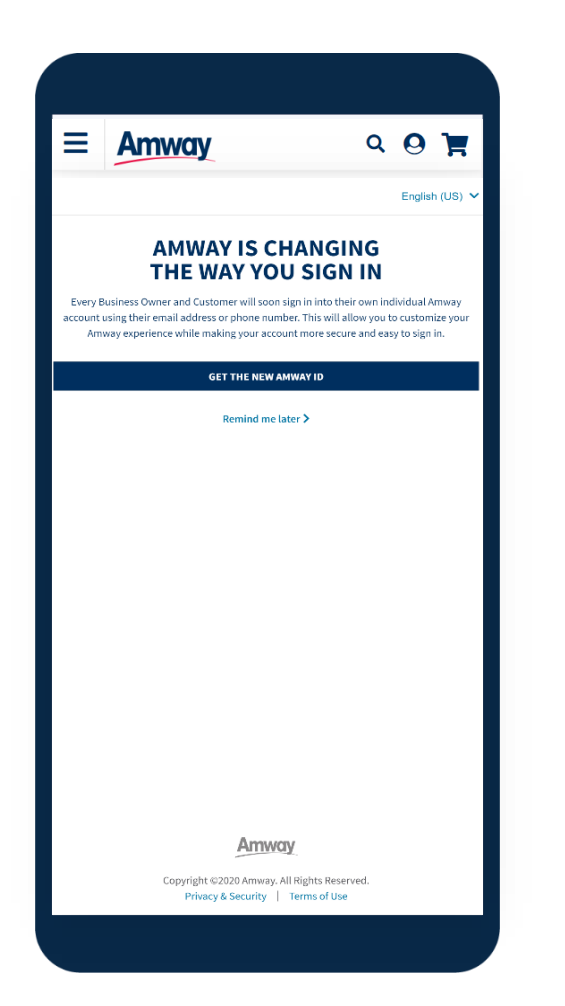

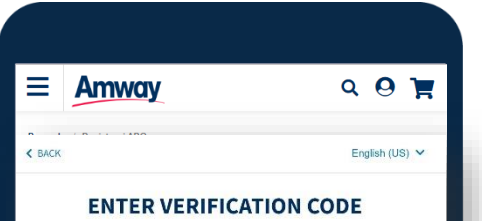

3. Old credentials may still be used until prompted to create **Amway ID** 

| We have sent a one time message to<br>example 128 @gmail.com<br>Verification code:<br>707670<br>RESEND CODE<br>SUBMIT<br>CANCEL |
|----------------------------------------------------------------------------------------------------|
| Verification Code:<br>707670<br>RESEND CODE<br>SUDMIT<br>CANCEL                                                                 |
| CANCEL                                                                                                    |
| 207670<br>RESEND CODE<br>SUBMIT<br>CANCEL                                                                                       |
| RESEND CODE<br>SUBMIT<br>CANCEL                                                                                                 |
| SUBMIT<br>CANCEL                                                                                                    |
| SUBNIT<br>CANCEL                                                                                                    |
| CANCEL                                                                                                    |
|                                                                                                    |
|                                                                                                    |
|                                                                                                    |
|                                                                                                    |
|                                                                                                    |
|                                                                                                    |
|                                                                                                    |
|                                                                                                    |
|                                                                                                    |
|                                                                                                    |
|                                                                                                    |
|                                                                                                    |
|                                                                                                    |
|                                                                                                    |
|                                                                                                    |
|                                                                                                    |
|                                                                                                    |
|                                                                                                    |
| Amway                                                                                                    |
| Convright @2020 Amway All Rights Reserved                                                                                       |
| Privacy & Security   Terms of Use                                                                                               |
|                                                                                                    |
|                                                                                                    |

4. Create Amway
ID & complete
verification
process and click
Submit

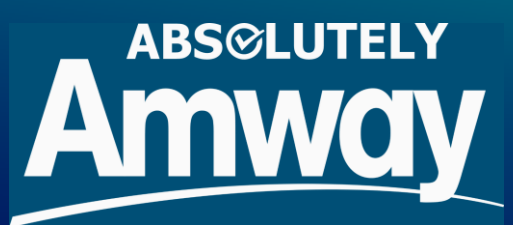

## Easy steps to create Amway ID (for existing ABOs) Option 2

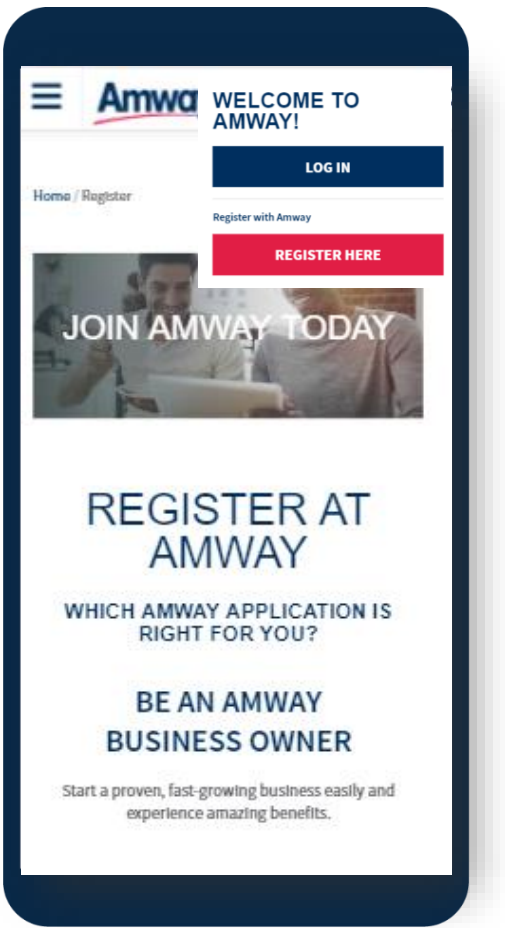

1. Tap the **My** Account icon to Log In

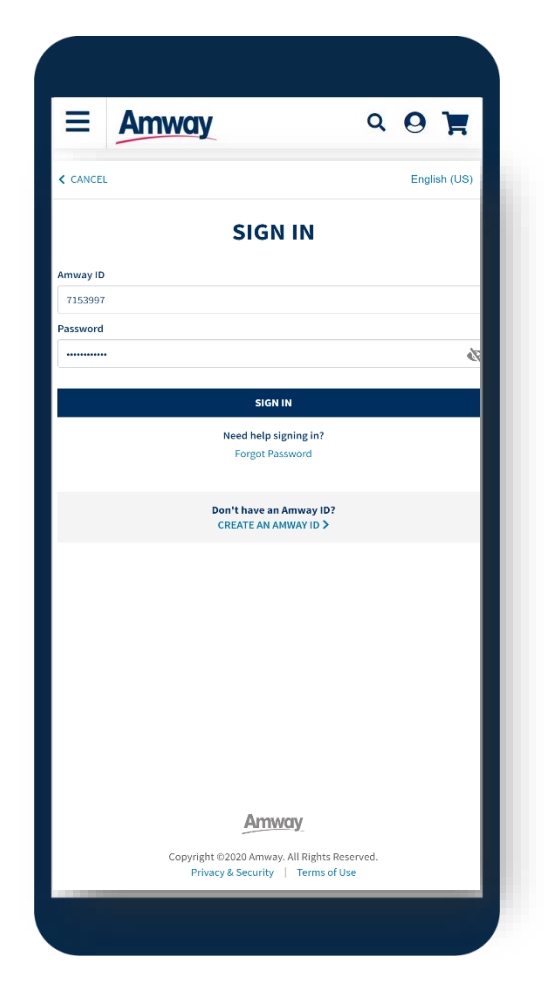

#### 2. Enter existing **ABO username** to proceed

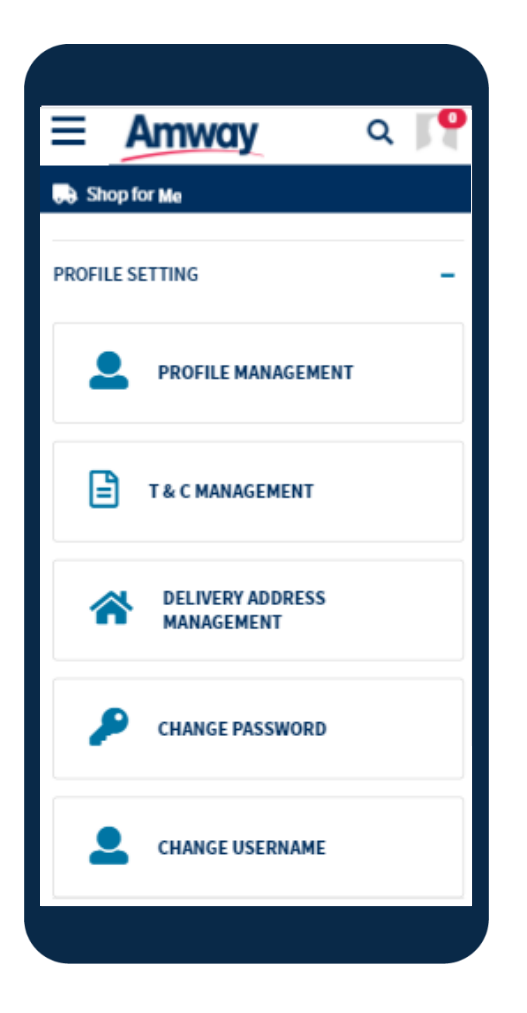

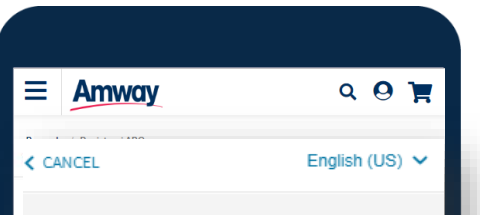

3. Once logged in, go to **My Account** & expand **Profile Settings,** click **Change Username** 

| CHANGE AMWAY ID                                                                                                    |  |  |  |
|----------------------------------------------------------------------------------------------------|--|--|--|
| INTRODUCING THE NEW AMWAY ID<br>Amway has changed the way you sign in. To offer a<br>more secure and easy way to remember your sign in,<br>your new Amway ID will now be your email address. |  |  |  |
| Current Amway ID 697611                                                                                                    |  |  |  |
| Select a new Amway ID type                                                                                                    |  |  |  |
| O Email Address                                                                                                    |  |  |  |
| O Mobile Number                                                                                                    |  |  |  |
| protected by reCAPTCHA<br>Privacy - Terms                                                                                                    |  |  |  |
| CONTINUE                                                                                                    |  |  |  |
|                                                                                                    |  |  |  |

4. Create **Amway ID** & complete **verification** process and click **Submit** 

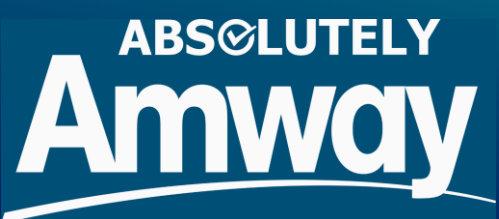

Are you an active ABO, but without online credential?

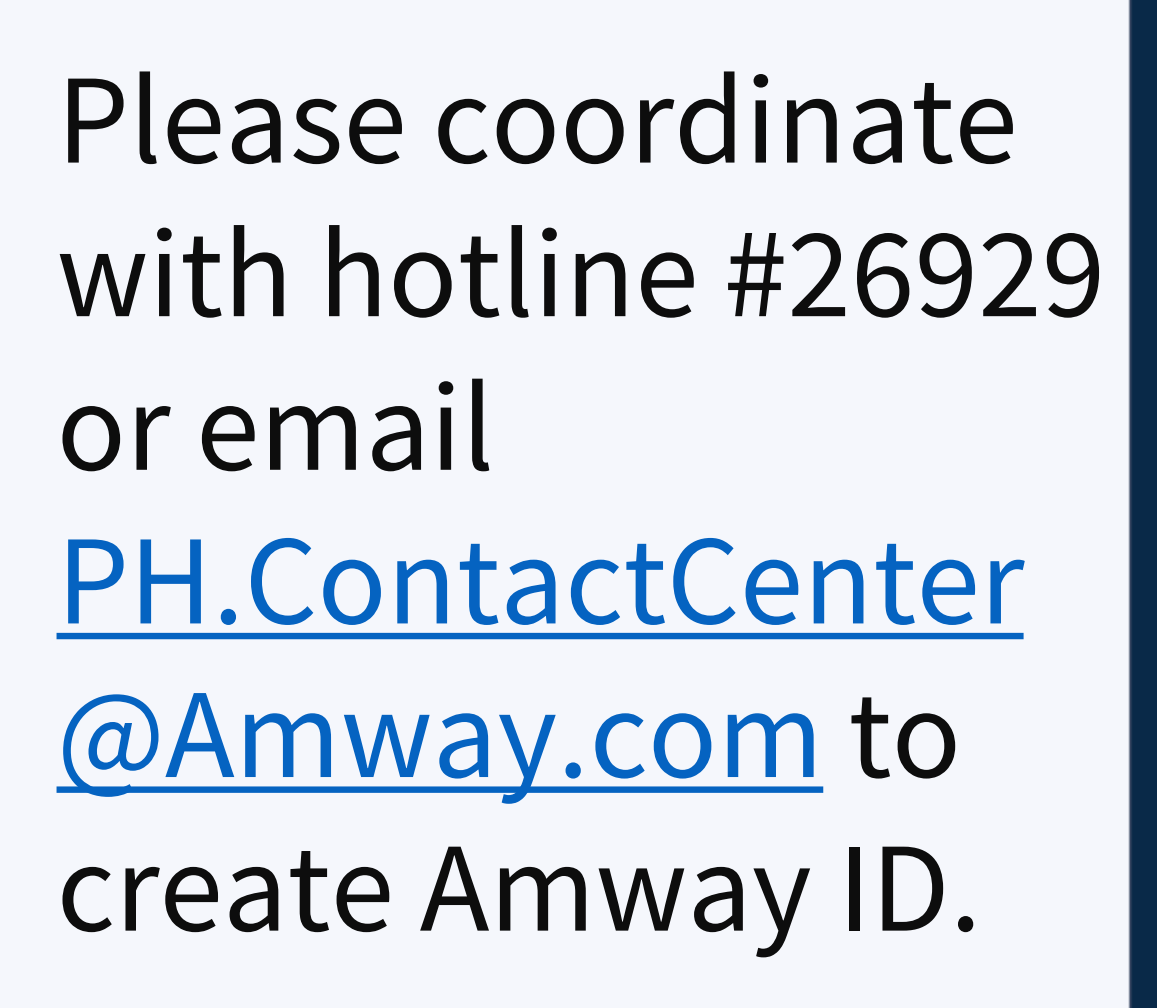

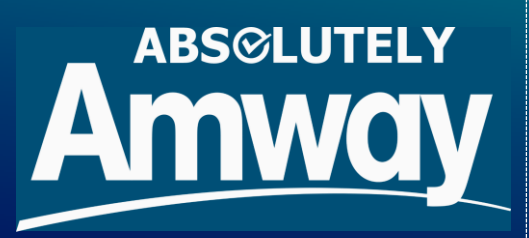